Dirigido a **personas físicas** mayores de edad, sin representación legal.

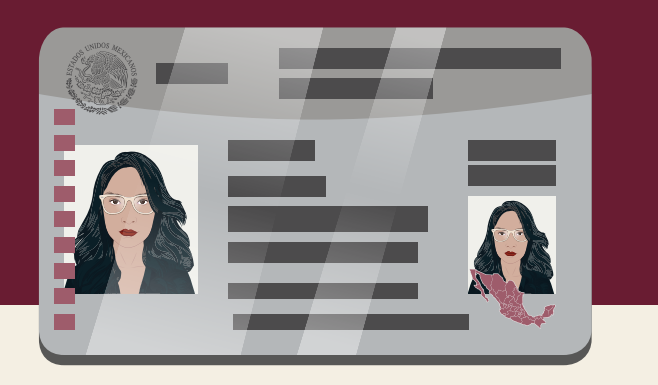

Recuerda enviar tu **identificación** oficial digitalizada al correo oficina.virtual@sat.gob.mx previo al horario de tu **cita**.

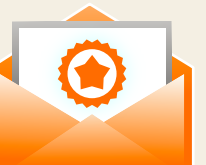

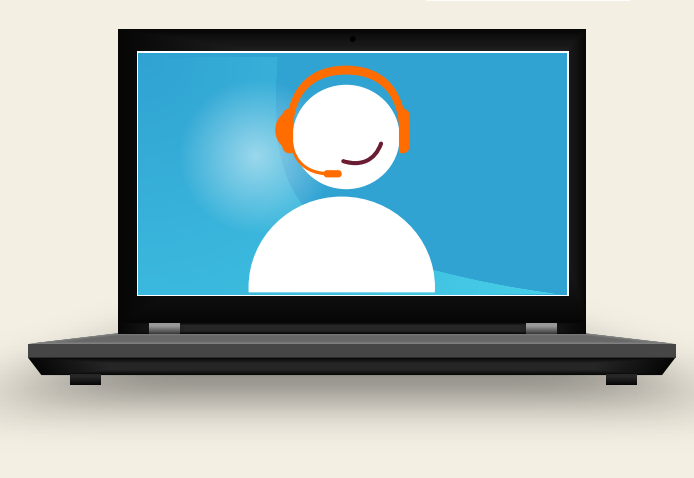

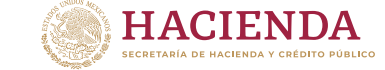

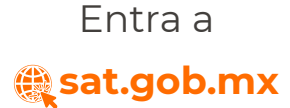

## Llama a **MarcaSAT 55 6272 2728**

Escríbenos en redes sociales:

SATMéxico

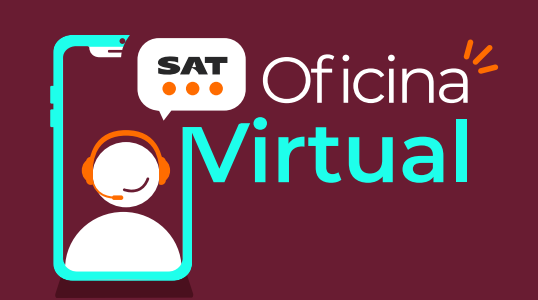

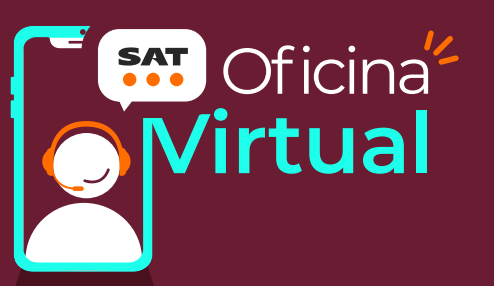

### Cómo obtener cita para trámites en la Oficina Virtual

Recuerda que debes contar con tu RFC y Contraseña o e.firma (firma electrónica), excepto para el servicio Contraseña asistencia virtual.

#### Servicios disponibles para Oficina Virtual:

- Regularización de obligaciones
- Cambio de domicilio
- Orientación fiscal
- Actualizaciones y servicios al RFC
- Cobranza
- Atención de requerimientos
- Mi contabilidad actividad empresarial
- Mi contabilidad arrendamiento
- Régimen de Incorporación Fiscal
- Contraseña asistencia virtual
- Declaración anual
- Orientación para personas físicas con ingresos a través de plataformas tecnológicas

En estos servicios únicamente se brinda **asesoría** y **orientación**.

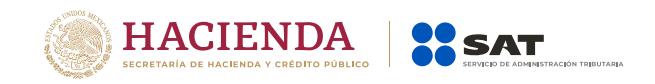

f Ӯ (◯) 🕞 gob.mx/sat

# Ingresa a CITA SAT y da clic en Registrar cita.

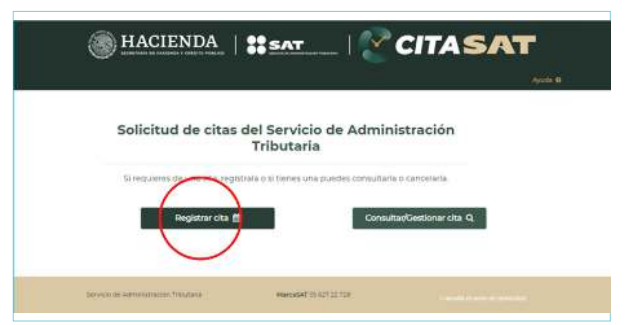

Llena tus datos y da clic en **Siguiente**. Una vez que llenes los campos requeridos, marca la casilla de **Aceptar términos y condiciones sobre uso de cookies y Aviso de Privacidad** 

e ingresa el código que se muestra.

|        | RFC:                           |     |
|--------|--------------------------------|-----|
|        | CURP:                          |     |
|        | Correo electrónico':           |     |
|        | Confirmar correo electrónico': |     |
| (      |                                | and |
| 4acrid |                                |     |

**3** Selecciona y da clic en el **Servicio** que necesites realizar.

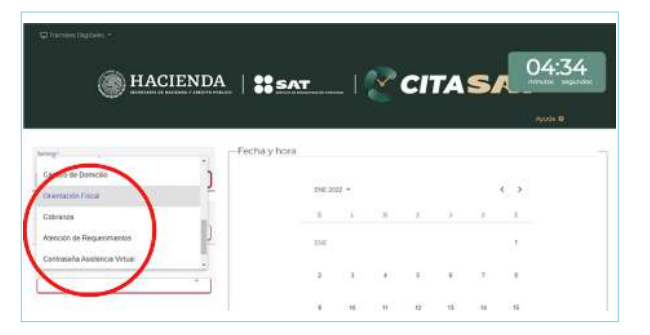

### En el apartado Entidad Federativa selecciona Oficina Virtual.

| Charter Dynam - |               |          |             |    |                           |                 |                                       |                 |
|-----------------|---------------|----------|-------------|----|---------------------------|-----------------|---------------------------------------|-----------------|
|                 |               |          |             |    |                           |                 |                                       | 04:10           |
| HACIENDA        | 4   #SAT      |          | - I.,       | ¥. | Cľ                        | ΓA              | SI                                    | wenter separate |
| 2000 C          |               |          |             |    |                           |                 |                                       |                 |
| Nuovo Latin     | Fecha y hora  |          |             |    |                           |                 |                                       | -               |
| Oanica          | 1.000 1 1.000 |          |             |    |                           |                 |                                       |                 |
| Otona Visual    |               | 11NE 200 | 1.1         |    |                           |                 |                                       | < >             |
| Puebu           |               | 1.       | 12          | ÷  | 1                         | 12              | 14.1                                  |                 |
| Guentioro +     |               |          |             |    |                           |                 |                                       |                 |
| 1               |               | 1140     |             |    |                           |                 |                                       | 2.c             |
|                 |               | 2        | <b>\$</b> 0 | 41 |                           | $\sim 10^{-10}$ | $\langle \langle \mu \rangle \rangle$ | £               |
|                 |               |          | 4           | ÷. | $\widetilde{\mathcal{M}}$ | 18              | W                                     | 4               |

#### 5 De igual manera selecciona Oficina Virtual en el apartado Módulo.

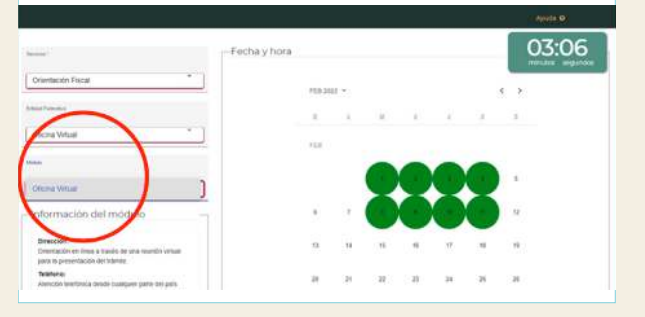

# **6** Selecciona la **Fecha y Horario** de tu preferencia.

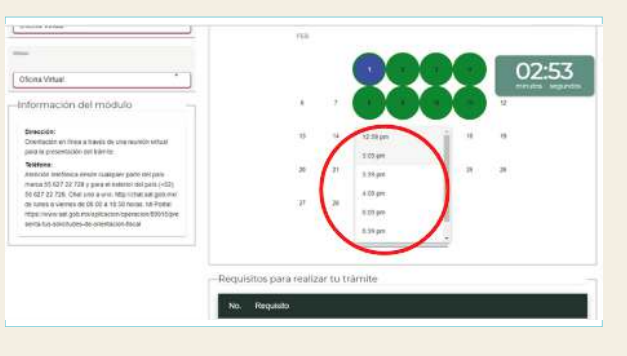

7 Da clic en Generar Cita, ingresa el token que se envió al correo que registraste y espera la Confirmación de la cita.

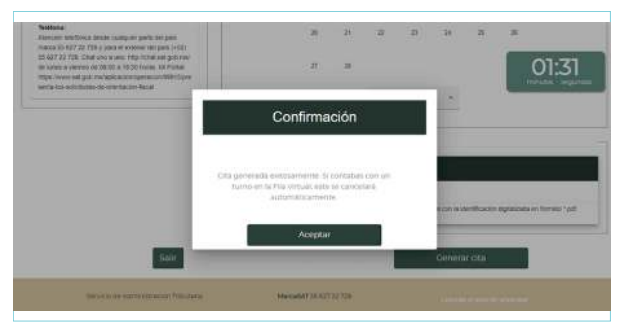

8 Verifica que recibiste un correo electrónico de avisocitas@sat.gob.mx, ábrelo y descarga el Acuse de la cita.

| Q    | S Oher Duter No Develop Accer Chapt                                                                                    | 4 6 0 B (Samana B)                                                               |
|------|----------------------------------------------------------------------------------------------------|----------------------------------------------------------------------------------|
| #1.9 | - + 19 El (S Visibility ages ) A latter an at all (S Apropriate                                                        | r   A tente - A tente - δ tent   Θ   = 8                                         |
|      | HACIENDA SAT                                                                                                    | CITASAT                                                                          |
| E    | Estimado (a)                                                                                                    |                                                                                  |
| E    | El servicio de Administración Tributaria (SAT), le informa q<br>para el servicio de Orientación Fiscal, solicitada en: | ue se ha registrado su cita                                                      |
|      | Oficina del SAT: Pricina Virtual                                                                                       |                                                                                  |
|      | Ubicación: Direntación en tinea a<br>Ubicación: trámite: Por medio de                                                  | a través de una reunión virtual para la presentación del<br>e la siguiente liga: |
|      | Número de Cin 47988445                                                                                                 |                                                                                  |
|      | Fecha de la cita: 0102/2022                                                                                            |                                                                                  |
|      |                                                                                                    |                                                                                  |

9 Conéctate a tu sesión el día y hora indicada para realizar tu trámite a distancia; pulsa la liga que se encuentra a un lado de Ubicación.

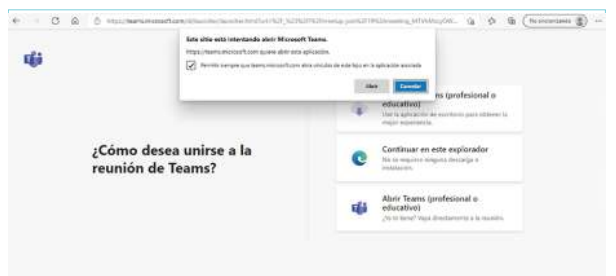